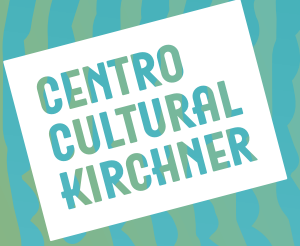

# PREMIO AGN A PIEZAS SONORAS INSTRUCTIVO PARA SOLICITAR ELMATERIAL

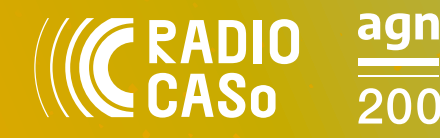

| Archivo<br>General<br>de la Nación<br>Argentina |  |
|-------------------------------------------------|--|
|-------------------------------------------------|--|

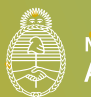

Ministerio de Cu<mark>l</mark>tura **Argentina** 

## **EL PRIMER PASO ES REGISTRARSE**

**1.** Ingresar al siguiente link y seleccionar **Registrarse/Ingresar:** <u>https://agnbicentenario.mininterior.gob.ar/inicio/bienvenidx</u>

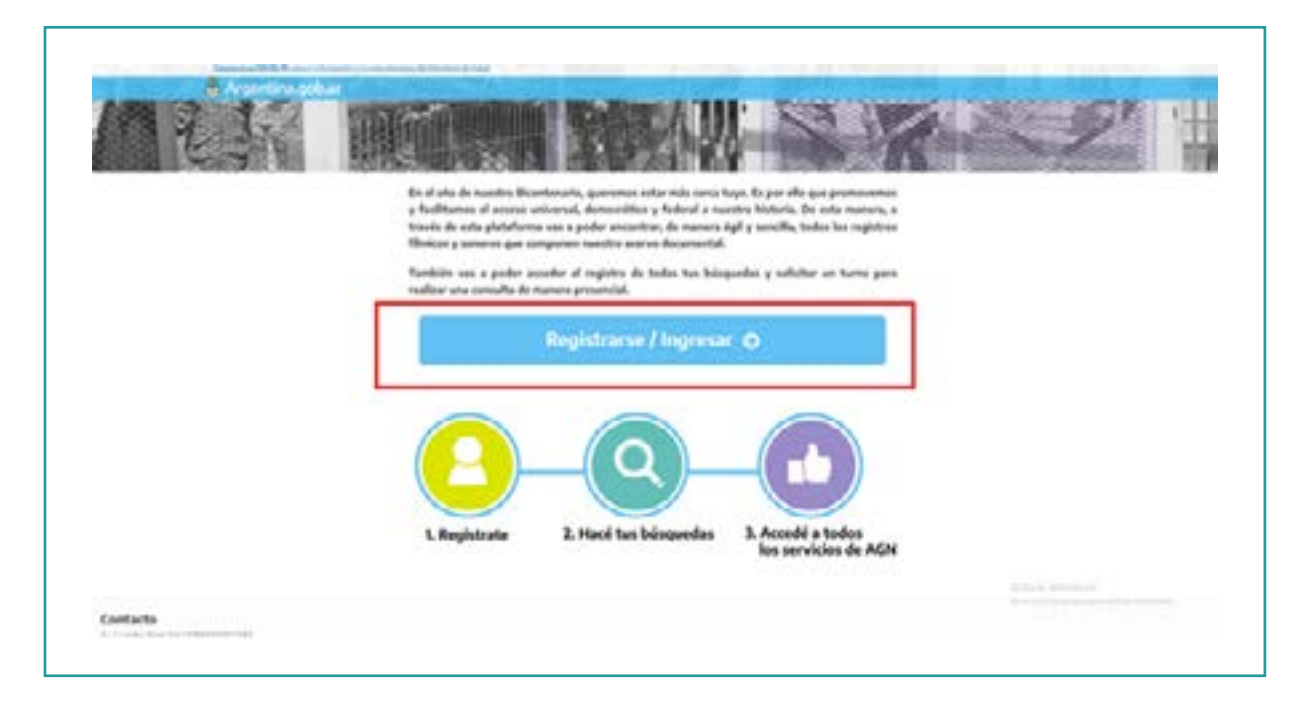

2. Al ser redirigido a la siguiente pantalla seleccionar Registrate.

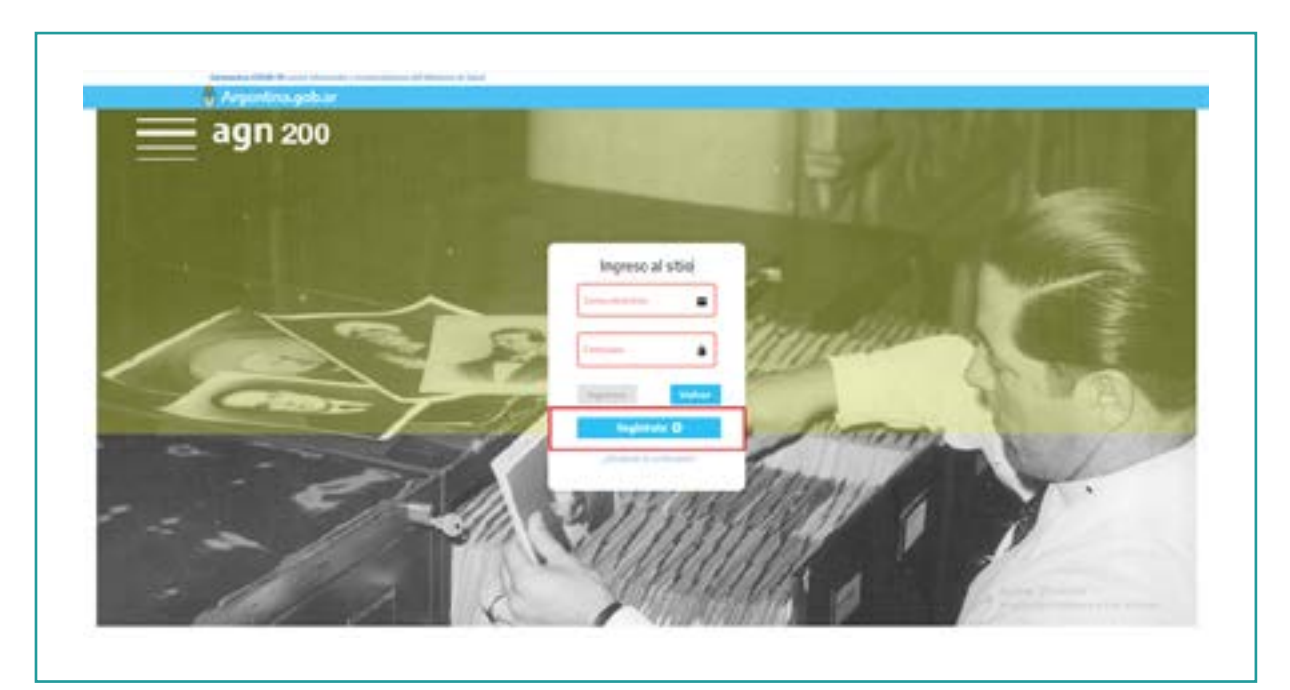

3. Completar los datos y seleccionar Registrarse.

|           | Registrarse                                                                                                    |                                 |           |      | Aci       |
|-----------|----------------------------------------------------------------------------------------------------|---------------------------------|-----------|------|-----------|
|           |                                                                                                    | * . · · · · · · · · · · · · · · |           | <br> | 1000      |
| 12.20     | Normal Control of Control of Cont |                                 | 4447      |      |           |
|           | Second designed                                                                                                    |                                 | A. (mark) |      | -         |
| Salo      | 4                                                                                                    |                                 |           |      | 27        |
| Contra J. |                                                                                                    |                                 | 1000      |      | Sal large |
| iquir     | L                                                                                                    |                                 |           |      | 11        |
|           | Same and and a                                                                                                    |                                 |           |      |           |
| uese is   | a making and a second                                                                                                    |                                 |           |      | 1         |

4. Esperar el mail de Confirmación de Registro .

**5.** Dirigirse al siguiente link, completar Correo y Contraseña y clickear en **Ingresar**: <u>https://agnbicentenario.mininterior.gob.ar/web/ingresar</u>

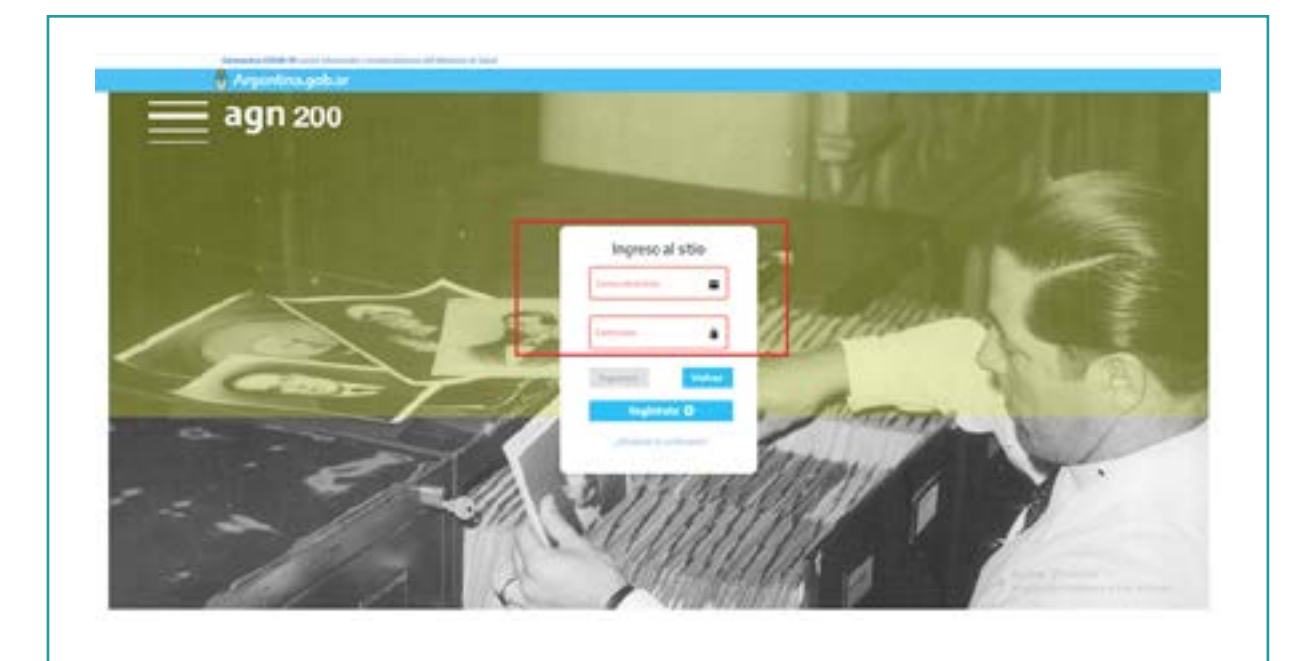

#### PARA VISUALIZAR Y ELEGIR EL MATERIAL DEBERÁS SEGUIR LOS SIGUIENTES PASOS

**1.** Ingresar en el buscador de **agnbicentenario.mininterior.gob.ar** una palabra clave referente al material a consultar. Por ej: "piazzolla".

| Esta es una versión<br>Podeis encontrar m<br>fondos públicos y<br>mejora de la platafo | preliminar del busc<br>iles de piezas audios<br>privados. Seguirem<br>rma y en la carga de r | idor filmico y sonoro.<br>risuales y sonoras, de<br>os trabajando en la<br>suevo contenido. |  |
|----------------------------------------------------------------------------------------|----------------------------------------------------------------------------------------------|---------------------------------------------------------------------------------------------|--|
| También poder                                                                          | acceder a todos los 1                                                                        | Servicios de AGN                                                                            |  |
| Mi perfil AGN                                                                          | Solicită la tame                                                                             | Resiliză în consulta                                                                        |  |
| <br>$\oslash$                                                                          | *                                                                                            |                                                                                             |  |

2. Para escuchar los materiales del Registro seleccionar el ícono superior a "(ver más)".

- $\rightarrow$  90.C161.A: Corresponde al ID del material.
- → Legajo 1929: Corresponde al número de legajo.
- → Crónica de un día triste: Título del material.

|    |                                                                                                    | Buscador fill                                           | mico y sonoro                         |            |                | ۲             |                                  |
|----|----------------------------------------------------------------------------------------------------|---------------------------------------------------------|---------------------------------------|------------|----------------|---------------|----------------------------------|
|    |                                                                                                    | Dates O A                                               | ude O Video O<br>Taite te carges      |            | n de la quera  |               |                                  |
|    |                                                                                                    | Burat                                                   | eportar mesitados                     | C. Valuer  |                |               |                                  |
|    |                                                                                                    | -                                                       |                                       |            |                |               | La consulta produje 2 resultator |
|    | -stona -                                                                                                    | n 303                                                   | Healthy Trapping                      |            |                |               | Waters .                         |
|    | Crónica de un día triste.<br>DIVITURIDO Carlo Carlo haven<br>ROPORTE Planer, facedo (D. o.<br>Pette e diptalación control | . Odertres, Norcala di Kia<br>1827 tantas Servey (1884) | rta, Binis, Sondo, Tha Janarda.<br>Dh | 17         | na Gin Tetas   | inin Percia B | eta Grenta.                      |
| 1  | e e                                                                                                    |                                                         |                                       |            |                |               |                                  |
| \$ | the set                                                                                                    |                                                         |                                       |            |                |               |                                  |
|    |                                                                                                    |                                                         |                                       |            |                |               |                                  |
|    | Westernista a Manada Re                                                                                                   | over Annulity Bullion                                   | a Astor Discoults East                | and manual | al de Paulo M  | and the Party | Willing and Advertising and      |
|    | Tennisanara a Liniació Lo                                                                                                 | ritr, Participue Diarcar                                | Y ASTOT PLACEDIA, PESI                | wai mamo   | an de Onipa in | DEAR OLD PUT  | ere presentation en              |

**3.** Al clickear en "**(ver más)**" se desplegará información detallada del material. Por ejemplo los **Timecodes** que serán necesarios para el pedido de material.

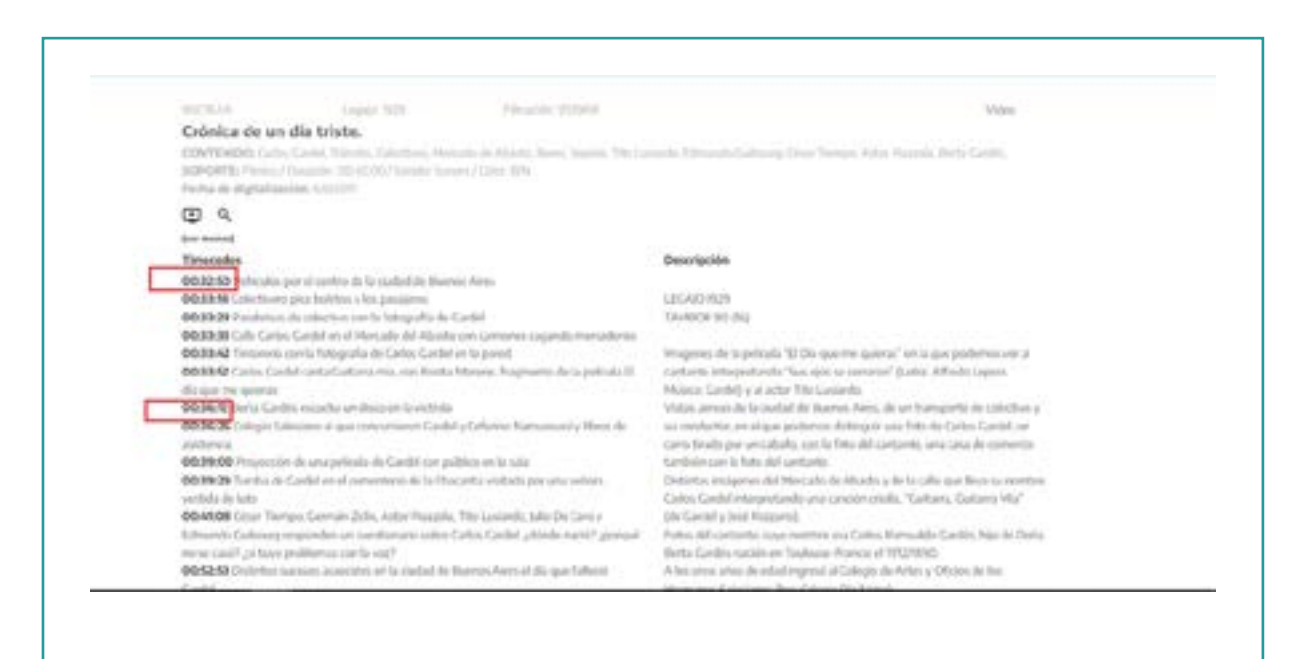

## EL ÚLTIMO PASO ES SOLICITAR EL MATERIAL

Para el pedido de material se deberá tener la siguiente información:

- $\rightarrow$  Título del video o audio
- $\rightarrow$  Time code
- → Número de legajo
- $\rightarrow$  ID.

#### 1. Desde la propia página agnbicentenario.mininterior.gob.ar ingresar a "Otros servicios".

|                    | rima y en la carga de l | wevo contenido.     |  |
|--------------------|-------------------------|---------------------|--|
| 646 m              |                         | ۹.                  |  |
| También pode       | s acceder a todos los ! | Servicios de AGN    |  |
| All purfit ACM     | Colicità La farme       | Euslisi tu sorradta |  |
| ()<br>Mis baspedas | Otaos servicios         | Mis dicumentis      |  |

#### 2. Seleccionar "Envío de documentación digitalizada"

|      | Augusti Aleman Statistic Lauren Statistic Lauren Statisti |
|------|----------------------------------------------------------------------------------------------------|
| Г    | Otros servicios                                                                                                    |
|      | Erein in-decomentation digitalization -                                                                                                    |
| 1.17 | Solicitar el envio de documentación digitalizada                                                                                                    |
|      | Para selicitar copies de documentación al Archivo Cameral de la Nación segui estes pasos:                                                                                                    |
|      | 4. Neuriss at locado da fundos dasamentales alignedities para estas servisos y consulta tas enventarios, Podes acoster a estas referencian act. Al desarrigan y consultar los inventores, podelo beccar los prazos desarrendales que suan de sa estenis.                                                                                                    |
|      | 2. Counts conterenting the present detailed in the interior, completely the dates are an addition on outs physical particle <b>interior solicitud</b> ."                                                                                                    |
|      | Thomps de dennara                                                                                                    |
|      | A parte de las 20 días fabrios estremens respondendo e la consulta y anxietador el notorar solicitado                                                                                                    |
|      |                                                                                                    |

3. Completar la información del material solicitado y enviar solicitud. Ej:

- → ID: 90.C161.A
- → Número de legajo : 1929
- → Título del video o audio: Crónica de un día triste:
- → **Time code :** 00:32:50 00:36:12

| China e Matali de Nortes decarrentaria depender pero e<br>referentiar anà. El decargar y consultar los ensentarios, politi                                                                                                    | da servici y censiti su invertanju. Polekulstve a etali.<br>I becar la petas disurrentale que sue de la interio. |  |
|----------------------------------------------------------------------------------------------------|----------------------------------------------------------------------------------------------------|--|
| It cannot an exercise the period to be relevant to regardle to                                                                                                    | the product of the second states of the second second second second second second second second second second s  |  |
| Tango de ármos                                                                                                    |                                                                                                    |  |
| A party do to 20 also folders estimated regardensis a func-                                                                                                    | myte y använtete el myterial schotade                                                                            |  |
| M. Analysis Generated in a financial and high-solary a particle<br>dispension of the second second second second second second second<br>That is instantic second second seco | n halfen fin Anverligen inner personellen kon heinenen<br>unseinen der Auflichtenten                             |  |
| Colonia de un din Frate                                                                                                    | 0.25 00.85                                                                                                    |  |
| hann a high -<br>B2B                                                                                                    | 90004                                                                                                    |  |
| + apagai ilin disumatis                                                                                                    | 4 Valuer Emdar Solicitud                                                                                         |  |
|                                                                                                    |                                                                                                    |  |